The Virginia Learning Center

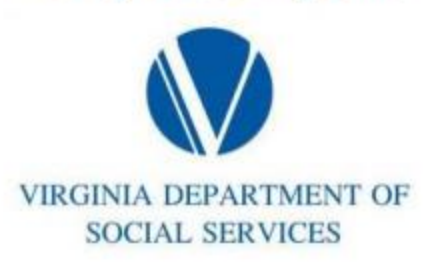

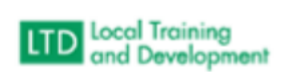

How to Send Email to Roster:

Click on Manage > Training

Click on Instructor Tools

Click on Manage Students

**Click on All Instructors** 

Type in the course in the Search bar

Change Pending Action to All

Enter the Start Date and End Date

Click on the course

Under the Gradebook and Attendance Tab > Export to Excel

Copy the email addresses

Paste into an Email